### 

# rdx QUIKSTOR

#### INTEGRATION BRIEF

# Integrating RDX<sup>®</sup> QuikStor<sup>™</sup> into SnapServer<sup>®</sup> NAS Backup

SnapServer NAS Systems provide an OS-built in utility to enable scheduled backups on direct attached RDX QuikStor device to secure business critical data. With this integration, users can implement a full disaster recovery solution with media rotation.

Even all SnapServer NAS storage systems offer data redundancy via RAID technology, data should be backed up to an external device to be protected against hardware failures or human errors. An easy to use built in utility allows scheduled backups to USB attached RDX QuikStor devices.

The RDX QuikStor removable storage system is a media based rugged, reliable and convenient backup system which fits perfectly into a professional backup strategy. With its USB3+ technology, RDX QuikStor easily attaches to SnapServer NAS system's USB3.0 port and is ready to go.

After the backup job has completed, the RDX QuikStor media can be ejected to be placed into a secure location. Another media should then be inserted for the next backup job. This media rotation scenario provides the best protection against data loss and unpredictable failures and disasters as well as virus and ransomware attacks.

The following guide explains how to integrate a RDX QuikStor drive directly to a SnapServer NAS system and how to schedule a backup job.

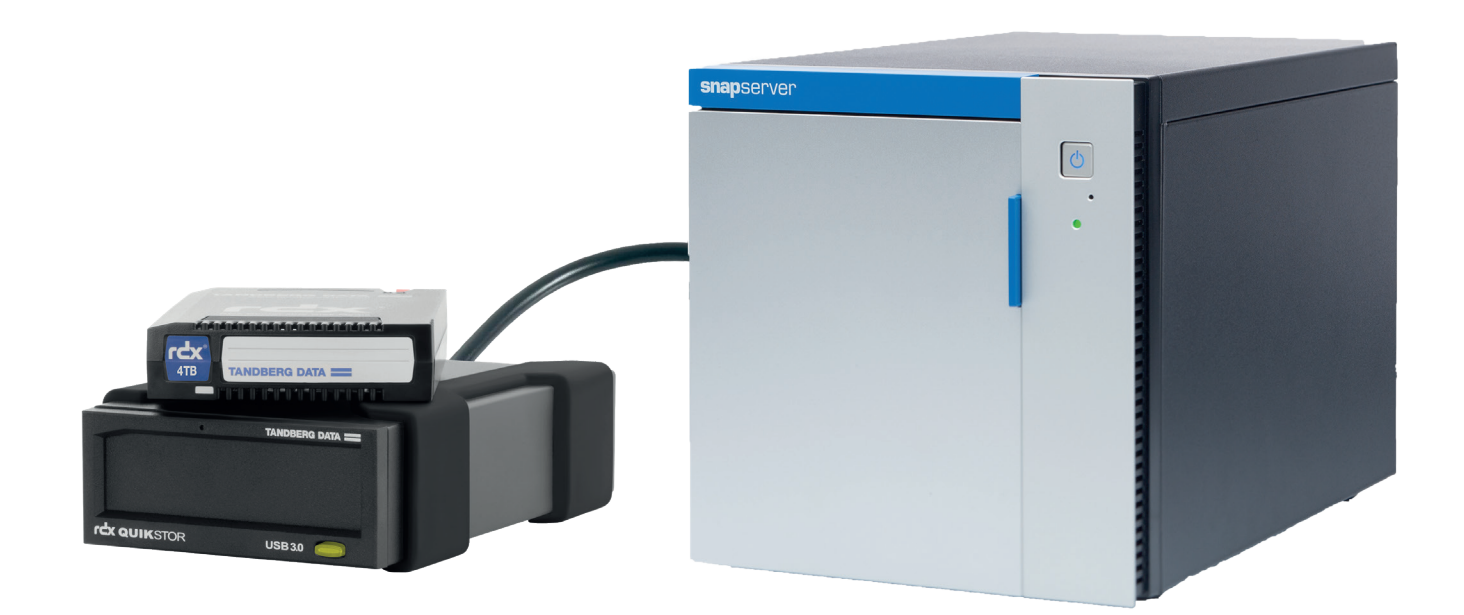

RDX QuikStor combines the benefits if Disk and Tape SnapServer NAS Systems provide a direct backup to RDX QuikStor

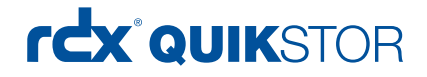

### Create a backup job

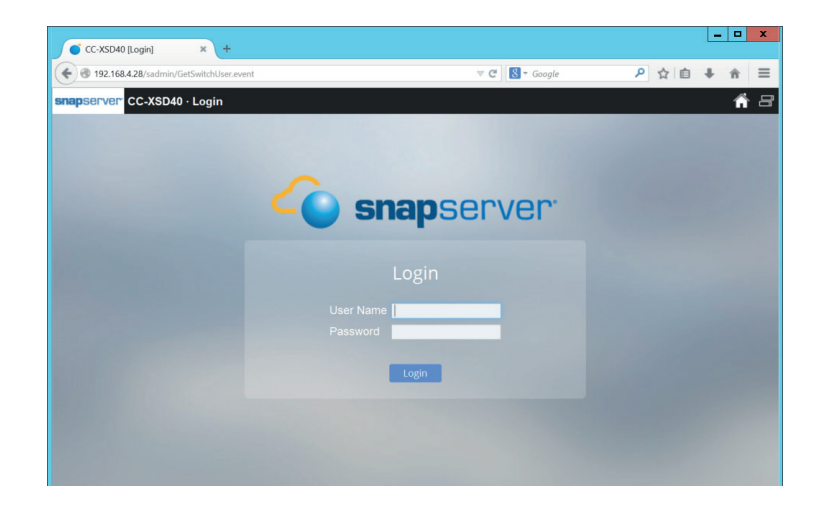

Make sure that your SnapServer is at latest OS level.

Connect your RDX QuikStor drive to the USB3.0 port, insert an RDX media.

Start the SnapServer management application and login.

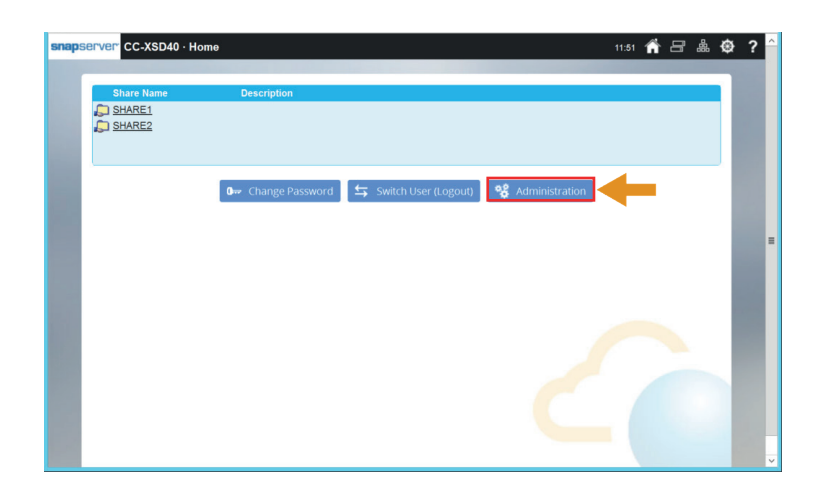

The system has been configured with 2 shares. These shares

Click on "Administration".

The main menu is displayed.

Click on "Storage".

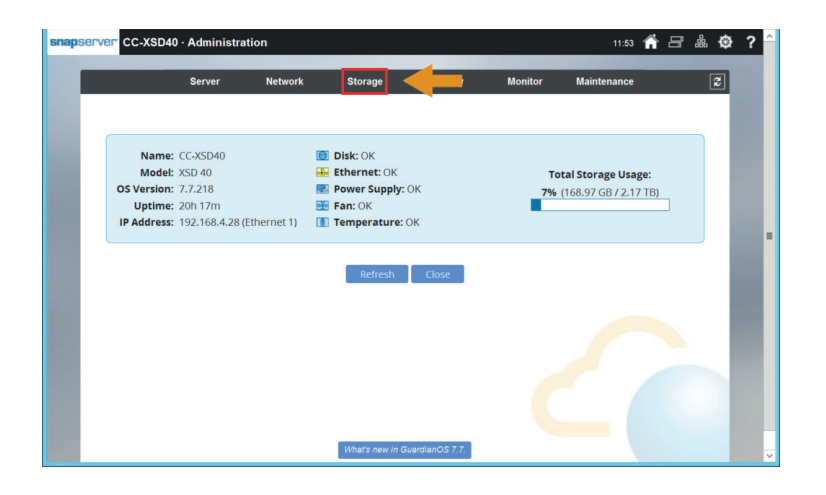

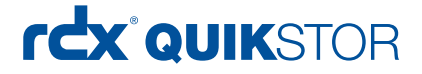

|               | Server                     | Netw                        | ork                      | Storage                       |                     | Security                 | Mo         | nitor          | Maintenance  | 1         |          |
|---------------|----------------------------|-----------------------------|--------------------------|-------------------------------|---------------------|--------------------------|------------|----------------|--------------|-----------|----------|
|               | Sto                        | rage Pools                  | Volumes                  | Snapshots                     | ISCSI               | Snap ECR                 | Disks      | RDX QuikSt     | ar           |           |          |
| Storage Pools | Create and                 | manage S                    | torage Po                | ools.                         |                     |                          |            |                |              |           |          |
| Volumes       | Use volume                 | s to partiti                | on a Stor                | age Pool into                 | one or r            | more distinct            | storage    | areas.         |              |           |          |
| Snapshots     | Use snapsh<br>users the al | ots to bac<br>bility to res | k up a Sti<br>tore files | brage Pool an<br>from mounted | d ACL s<br>i snapsi | ettings as panot shares. | art of you | ir disaster re | cover strate | gy and gi | ve       |
| ISCSI         | Create and                 | manage is                   | SCSI disk                | S.                            |                     |                          |            |                |              |           |          |
| Snap ECR      | Schedule er<br>SnapScale   | ncrypted co<br>clusters.    | ontinuous                | replication of                | data fro            | om this Snap             | Server to  | o other Snap   | Servers, Sna | apCLOUE   | Os and   |
| Disks         | View all disl              | k drives.                   |                          |                               |                     |                          |            |                |              |           |          |
| RDX QuikStor  | Manage RD<br>server.       | X <sup>®</sup> QuikSt       | or™ docl                 | s and cartride                | ges; cop            | y data and s             | schedule   | backups bet    | ween RDX G   | uikStor a | and this |
|               |                            |                             |                          |                               | Close               | l                        |            |                |              |           |          |
|               |                            |                             |                          |                               |                     |                          |            |                |              |           |          |
|               |                            |                             |                          |                               |                     |                          |            |                |              |           |          |

The storage menu is now displayed.

Select "RDX QuikStor".

| snap | Server CC-XSD40    | · RDX QuikStor      | r                 |                  |                     |                           | 12:03 👘    | 8 & 4     | ≷?^ |
|------|--------------------|---------------------|-------------------|------------------|---------------------|---------------------------|------------|-----------|-----|
|      |                    | Server              | Network           | Storage          | Security            | Monitor M                 | aintenance | 2         |     |
|      |                    | Storage             | Pools Volumes     | s Snapshots      | ISCSI Snap ECR      | Disks RDX QuikStor        |            |           |     |
|      | 2 RDX docks conner | cted. 2 RDX cartri  | idges. Click an I | RDX cartridge to | view or edit proper | iies, copy data, format a | nd eject.  |           |     |
|      | RDX Dock 🛆         | RDX Cartri          | dge               | Sta              | itus                | Used %                    | Free       | Size      |     |
|      | rdx 6980289436     | 85860133<br>RDX)    | 39980 (1TB        |                  | ок                  | 28%                       | 661.84 GB  | 931.51 GB |     |
|      | 7780514523         | 85860187<br>RDX XFS | 70752 (1TB<br>5)  |                  | ОК                  | 39%                       | 560.87 GB  | 931.05 GB |     |
|      |                    | -                   | RDX Ba            | ckup Schedules   | Refresh             | Close                     |            |           | H   |

Our SnapServer has already 2 RDX QuikStor drives connected. This would enable us to perform mutiple backup jobs on different media.

Click on "RDX Backup Schedules".

| snaps | CC-XSD40 | · RDX B | ackup Sched   | lules   |             |        |           |       |             | 12:06       | ń | 8 | 晶 | ø | ? | ^ |
|-------|----------|---------|---------------|---------|-------------|--------|-----------|-------|-------------|-------------|---|---|---|---|---|---|
| 1     |          | Server  | Netw          | ork     | Storage     |        | Security  | M     | onitor I    | Maintenance |   |   | ĺ | 2 |   |   |
|       |          |         | Storage Pools | Volumes | Snapshots   | ISCSI  | Snap ECR  | Disks | RDX QuikSto | r           |   |   |   |   |   |   |
|       |          |         |               | т       | here are no | backup | schedules |       |             |             |   |   |   |   |   |   |
|       |          |         | -             | Create  | e Schedule  | Ref    | resh      | Close |             |             |   |   |   |   |   |   |
|       |          |         |               |         |             |        |           |       |             |             |   |   |   | 1 | 1 |   |
|       |          |         |               |         |             |        |           |       |             |             |   |   |   |   |   | = |
|       |          |         |               |         |             |        |           |       |             |             |   |   |   |   | 1 |   |
|       |          |         |               |         |             |        |           |       |             |             |   |   |   |   | 1 |   |
|       |          |         |               |         |             |        |           |       |             |             |   |   |   |   | 1 |   |
|       |          |         |               |         |             |        |           |       |             |             |   |   |   |   |   |   |
|       |          |         |               |         |             |        |           |       |             |             |   |   |   |   |   |   |
|       |          |         |               |         |             |        |           |       |             |             |   |   |   |   |   |   |

Initially, there are no backup jobs scheduled.

Click "Create Schedule".

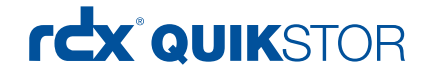

|                                                                                                    |         | Documents                                                                                                    |                                                                                                    |                                                                                    |                                                                    |
|----------------------------------------------------------------------------------------------------|---------|----------------------------------------------------------------------------------------------------|----------------------------------------------------------------------------------------------------|------------------------------------------------------------------------------------|--------------------------------------------------------------------|
| File Home Share View                                                                                                    | N       |                                                                                                    |                                                                                                    |                                                                                    | ~                                                                  |
| 🗲 💮 👻 🕇 📜 🕨 Netwo                                                                                                    | rk 🕨 19 | 2.168.4.28 + share1 + Documents                                                                                                    | ~ C                                                                                                    | Search Documents                                                                   | ۶                                                                  |
| ■ Desktop ■ Downloads ■ Recent places ■ This PC ■ Downloads ■ This PC ■ Documents ■ Downloads ■ Downloads ■ ↓ Doesktop ■ Downloads ■ ↓ Music ■ ↓ Music ■ ↓ | III     | Name DS-QuadPAK_EMEA_web.pdf<br>DS-QuadPAK_EMEA_web.pdf<br>DS-QuadStation_EMEA_web.pdf<br>DS-QuadStation4_EMEA_web.pdf<br>DS-QuadStation4_EMEA_web.pdf<br>DS-RDX_Media_EMEA_web.pdf | Date modified<br>10/28/2015 4:36 P<br>5/19/2016 1:28 P<br>8/17/2016 1:28 P<br>7/25/2016 3:25 PA<br>7/25/2016 3:25 PA<br>7/25/2016 1:29 PA | Type   M PDF File   A PDF File   A PDF File   A PDF File   A PDF File   A PDF File | Size<br>364 KE<br>1,210 KE<br>329 KE<br>816 KE<br>225 KE<br>321 KE |
| 🛛 🕵 Network                                                                                                    |         |                                                                                                    |                                                                                                    |                                                                                    |                                                                    |
| ▷ 🍓 192.168.4.28                                                                                                    | -       |                                                                                                    |                                                                                                    |                                                                                    |                                                                    |
| 6 items                                                                                                    | ¥       |                                                                                                    |                                                                                                    |                                                                                    | (H) (                                                              |

For our backup job, we created the subdirectory "Documents" on share1 as the backup source.

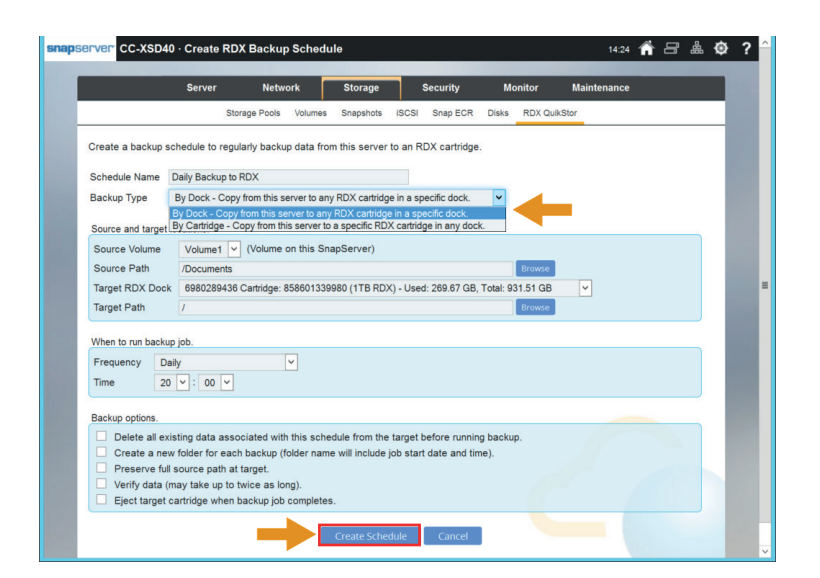

The following steps are required to create a backup schedule:

- Assign a name
- Select the backup type
- Select the volume and the subdirectory which should be backed up
- Select the appropriate RDX drive as the backup target
- Define a schedule
- Choose the backup options

Click "Create Schedule".

#### **Useful hints**

We highly recommend to perfom backups to multiple RDX media using media rotation for full disaster protection. Select "By Dock" as the backup type to be able to run the backup job on multiple RDX media. We recommend rotating the RDX media every morning after entering the office.

The backup job should be scheduled at after-office hours.

If you need to keep multiple recovery points, choose "Create a new folder for each backup". In this case you could restore your data from a previous backup in case of a virus or ransomware attack.

Choose "Eject target cartridge when backup completes" to get a visual confirmation of the backup and a reminder to rotate your media.

## rdx QUIKSTOR

### Download and install the backup software Hyper Backup

| Server                       | r Netw            | ork          | Storage      | 1      | Security   | Mo       | onitor       | Maintenance   |          |      |  |
|------------------------------|-------------------|--------------|--------------|--------|------------|----------|--------------|---------------|----------|------|--|
|                              | Storage Pools     | Volumes      | Snapshots    | ISCSI  | Snap ECR   | Disks    | RDX QuikSto  | or            |          |      |  |
| Warning: Existing data on a  | ny cartridge inse | erted into t | arget RDX do | ck 698 | 0289436 ma | y be del | eted when th | is backup sch | nedule r | uns. |  |
| Are you sure you want to cre | ate backup sch    | edule Daily  | Backup to F  | RDX?   |            |          |              |               |          |      |  |
|                              |                   |              |              |        |            |          |              |               |          |      |  |
|                              |                   |              | Create Sched | lule   | Cancel     |          |              |               |          |      |  |
|                              |                   |              |              |        |            |          |              |               |          |      |  |
|                              |                   |              |              |        |            |          |              |               |          |      |  |
|                              |                   |              |              |        |            |          |              |               |          |      |  |
|                              |                   |              |              |        |            |          |              |               |          |      |  |
|                              |                   |              |              |        |            |          |              |               |          |      |  |
|                              |                   |              |              |        |            |          |              |               |          |      |  |
|                              |                   |              |              |        |            |          |              |               |          |      |  |
|                              |                   |              |              |        |            |          |              |               |          |      |  |

If you have chosen backup option 1 from the previous screen, you should be aware, that existing data may be deleted before running the backup job.

Click on "Create Schedule".

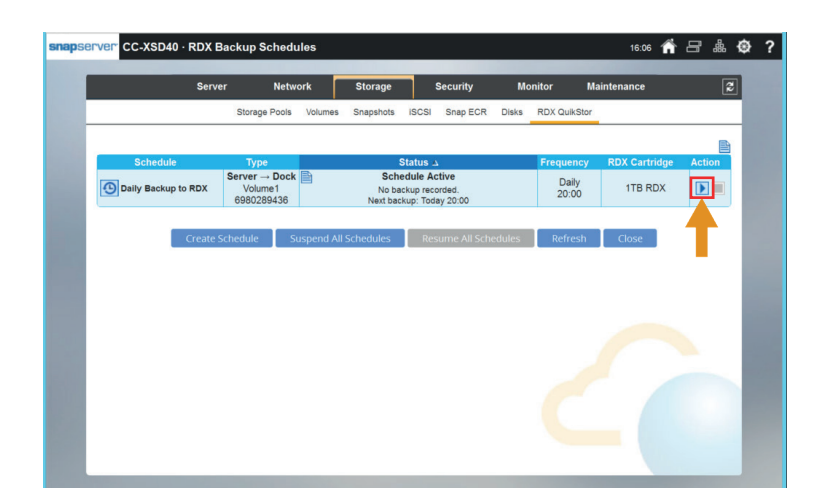

The creation of the backup job is complete. If will start to run according to the specified schedule.

You could run the backup on any time by clicking the blue arrow.

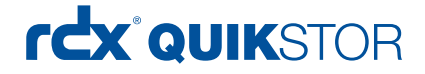

### Run the backup job

| Server                        | Netw           | ork       | Storage      |         | Security | Ma    | nitor   | Maint | enance |  |  |
|-------------------------------|----------------|-----------|--------------|---------|----------|-------|---------|-------|--------|--|--|
|                               | Storage Pools  | Volumes   | Snapshots    | ISCSI   | Snap ECR | Disks | RDX Qui | kStor |        |  |  |
| Are you sure you want to star | t a backup now | for sched | ule Daily Ba | ckup to | RDX?     |       |         |       |        |  |  |
|                               |                |           |              | _       |          |       |         |       |        |  |  |
|                               |                |           | Start Back   | up      | Cancel   |       |         |       |        |  |  |
|                               |                |           |              |         |          |       |         |       |        |  |  |
|                               |                |           |              |         |          |       |         |       |        |  |  |
|                               |                |           |              |         |          |       |         |       |        |  |  |
|                               |                |           |              |         |          |       |         |       |        |  |  |
|                               |                |           |              |         |          |       |         |       |        |  |  |
|                               |                |           |              |         |          |       |         |       |        |  |  |
|                               |                |           |              |         |          |       |         |       |        |  |  |
|                               |                |           |              |         |          |       |         |       |        |  |  |
|                               |                |           |              |         |          |       |         |       |        |  |  |

This screen appears, if you have started the backup job manually.

Click "Start Backup".

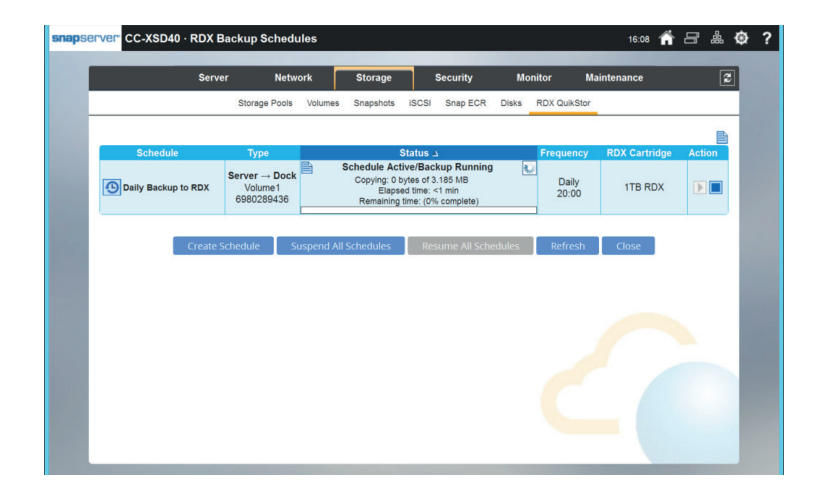

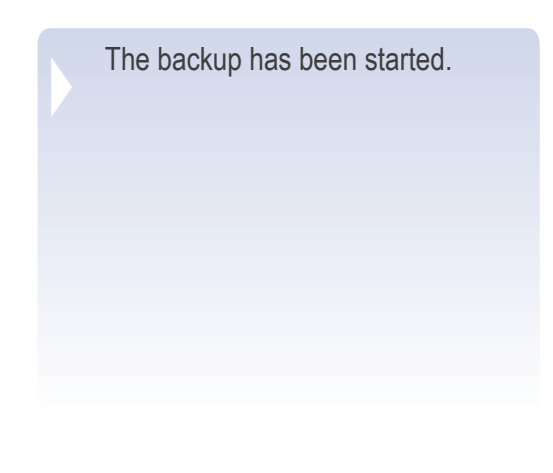

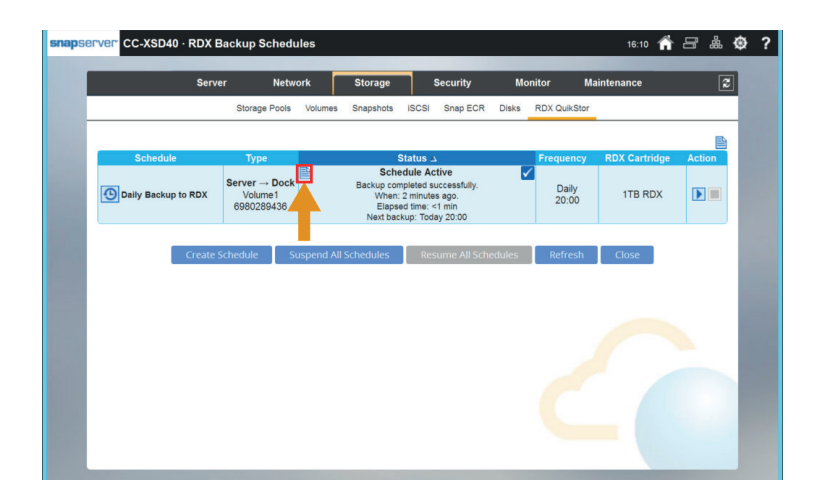

The Backup job is finished. A brief status of the job is displayed.

To get detailed information click the "page sign".

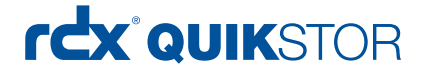

#### Performing a restore

|                                   | Server N                           | letwork            | Storage                    | Security                 | Monitor                         | Maintenance            |          |
|-----------------------------------|------------------------------------|--------------------|----------------------------|--------------------------|---------------------------------|------------------------|----------|
|                                   | Storage Po                         | ools Volumes       | Snapshots is               | SCSI Snap ECR            | Disks RDX Qui                   | Stor                   |          |
| 2 RDX docks connect<br>RDX Dock A | ed. 2 RDX cartridg<br>RDX Cartridg | jes. Click an Rl   | DX cartridge to v<br>State | iew or edit proper<br>us | ties, copy data, forr<br>Used % | mat and eject.<br>Free | Size     |
| rcx 6980289436                    | 8586013399                         | 980 (1TB           | c                          | ж                        | 28%                             | 661.63 GB              | 931.51 G |
| rdx 7780514523                    | 8136( Click t                      | to view or edit pr | operties and perfo         | rm operations for c      | artridge 85860133998            | 0 560.87 GB            | 931.05 G |
|                                   | Τ                                  | RDX Back           | aup Schedules              | Refresh                  | Close                           |                        |          |
|                                   | T                                  | RDX Back           | up Schedules               | Refresh                  | Close                           |                        |          |

To perform a restore, choose "Storage" from the main menu and click "RDX QuikStor".

Choose the appropriate RDX QuikStor drive you want to perform a restore by selecting its serial number.

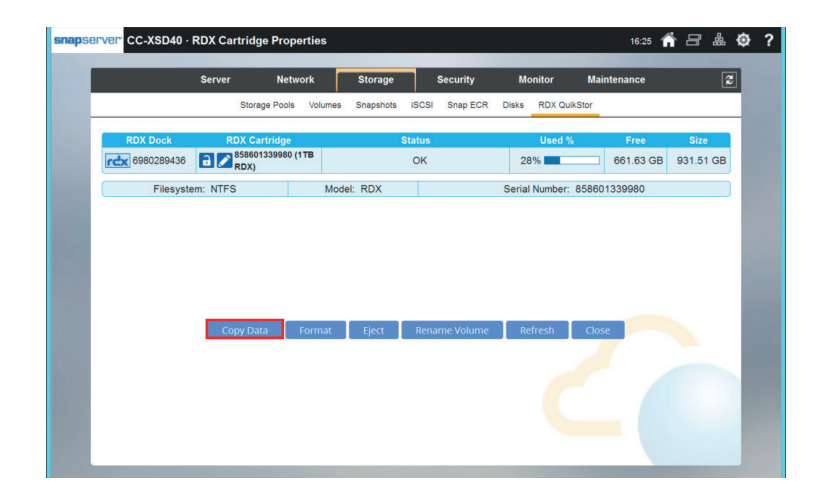

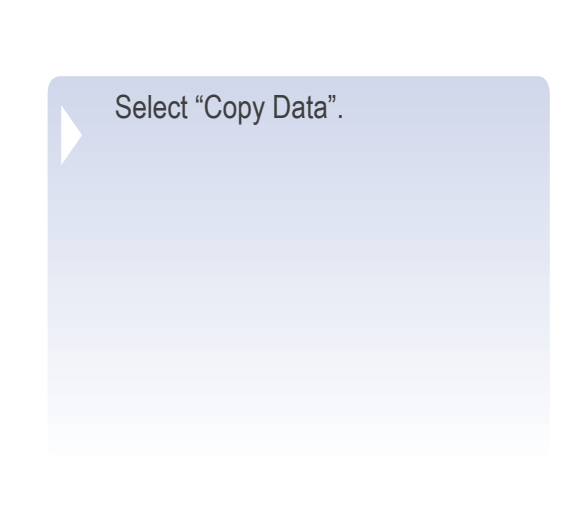

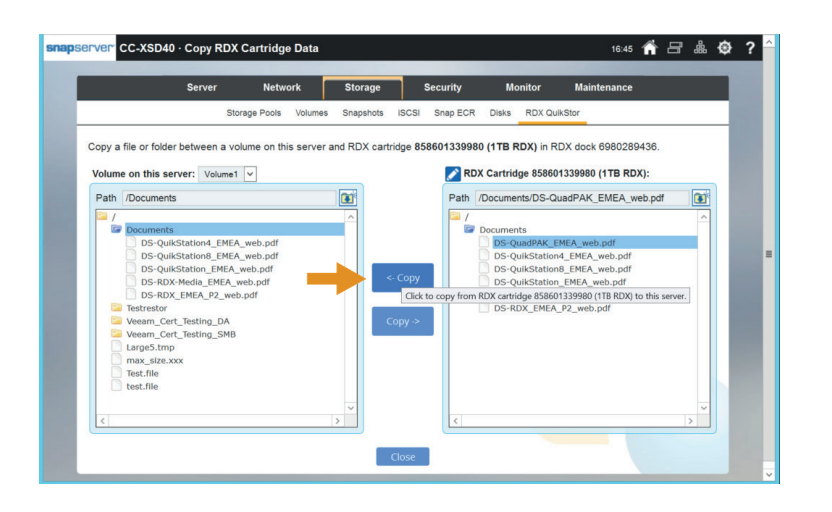

Select the directory or file you want to restore in the right hand window.

Select the destination in the left hand window.

Click the appropriate copy button.

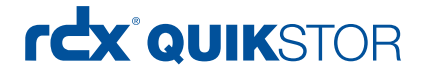

### Performing a restore

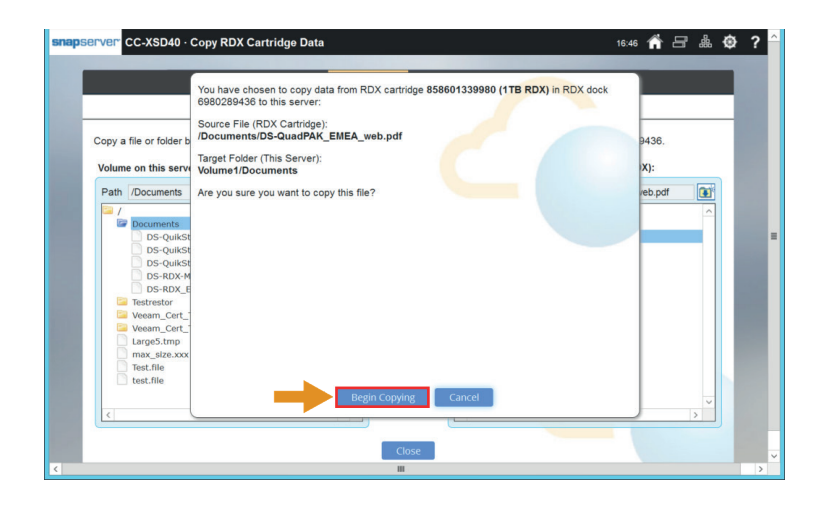

A confirmation window pops up. Click "Begin Copying".

The missing file has been restored.

Click "Close".

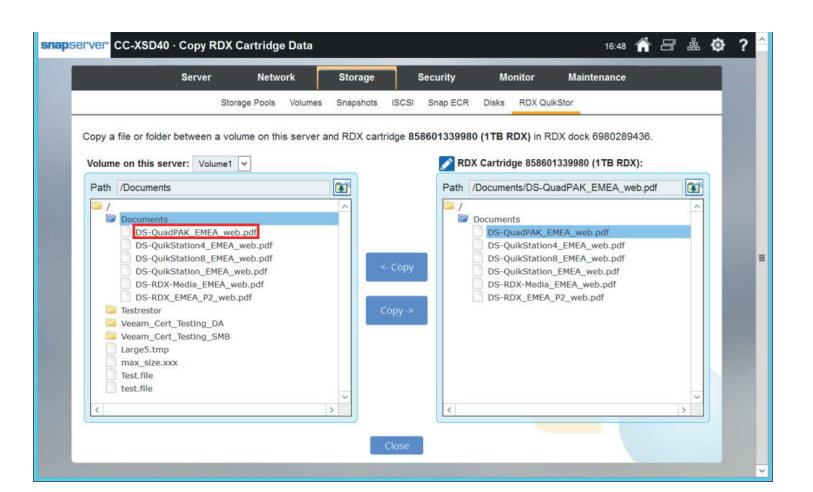

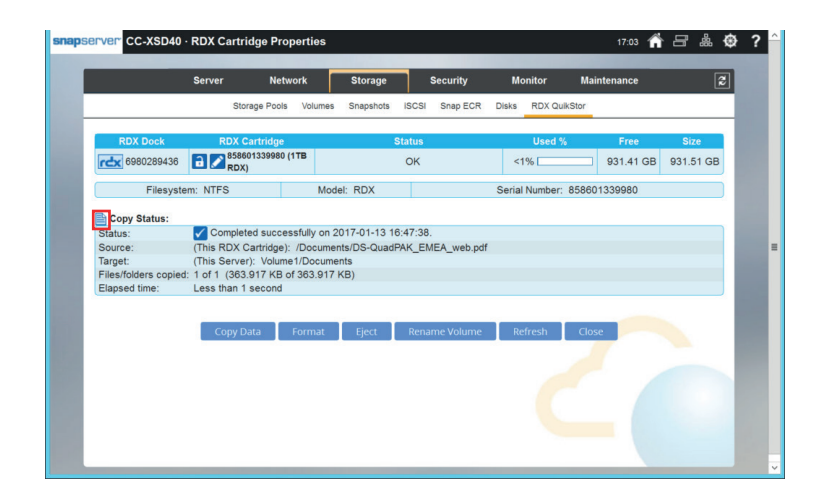

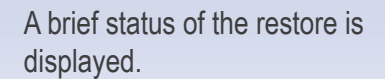

To get detailed information click the "page sign".

Sales and support for Overland/Tandberg products and solutions are available in over 90 countries. Contact us today at sales@overlandstorage.com or sales@tandbergdata.com

©2017 Sphere 3D. All trademarks and registered trademarks are the property of their respective owners. The information contained herein is subject to change without notice and is provided "as is" without warranty of any kind. Sphere 3D shall not be liable for technical or editorial errors or omissions contained herein.